## EMERALD 平台漫游访问方式使用指南

## 一、获取机构码

请将申请信息(如下)发送至 chenyangyang1@lib.tongji.edu.cn,获取机构码 Organization Access Number(OAN)。

| 机构名称 |  |
|------|--|
| 学院   |  |
| 姓名   |  |
| 邮箱   |  |
| 电话   |  |
| 职称   |  |

二、注册个人账号(每次申请开通时间为1年,在校教师没有次数限制。)

1、Emerald 平台首页右上方点击 Register;

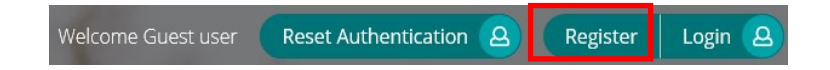

2、填写姓名 Name,常用邮箱 Email,输入机构码 OAN,勾选同意,点击

Register;

| Register for an Emerald Profile                                                                                                    |            |
|----------------------------------------------------------------------------------------------------|------------|
| n Emerald Profile is a free service that allows you to customize your experience of<br>latform. Fill out the fields below to create your very own account. | on our new |
| lame *                                                                                                    |            |
| Enter your name                                                                                                    |            |
| mail Address *                                                                                                    |            |
| Enter your Email address                                                                                                    |            |
| organisation Access Number (Optional):                                                                                                    |            |
| Enter your 15 digit access number                                                                                                    |            |
| I have read and agree to the Terms and Conditions and Privacy Policy.                                                                                      |            |
| Cancel account creation                                                                                                    | Register   |

3、激活个人账号

完成上一步填写注册之后,邮箱会收到一封激活邮件,点击 Login(如果点击 Login 返回打不开网页,请多试几次);

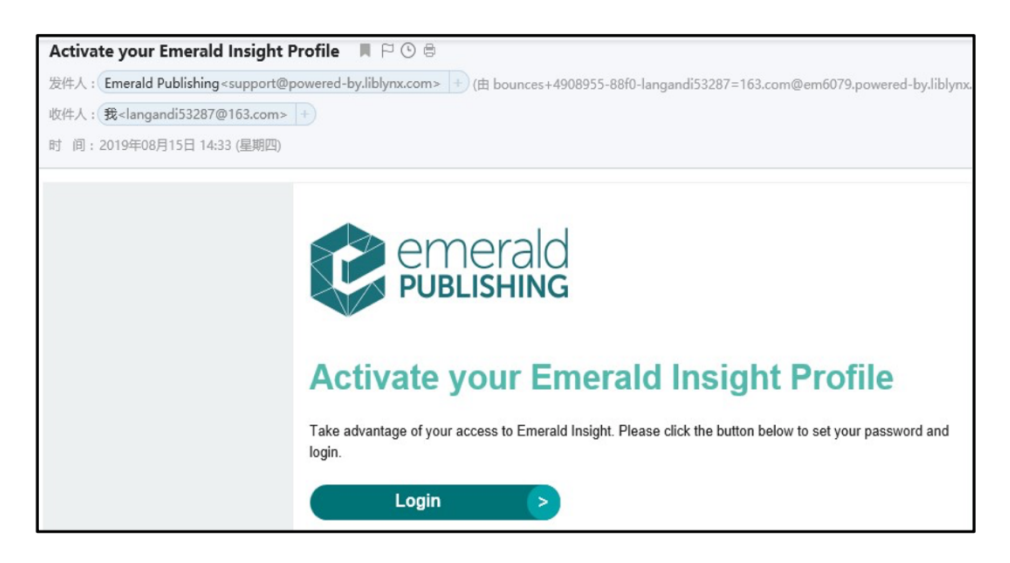

4、设置个人账号密码

成功激活之后,设置密码

| Please choose a p<br>Please choose a p<br>Please and | bassword - you'll be able to login in future using your<br>d this password |
|------------------------------------------------------|----------------------------------------------------------------------------|
| Login Email                                          | langandi53287@163.com                                                      |
| New<br>Password                                      | C                                                                          |
| Confirm<br>Password                                  | C                                                                          |

5、检查个人账号

密码设置后,直接跳转登录状态,显示您的名字,点击 Profile,检查您的个人信息以及授权机构是否准确。

| Welcome 陈洋阳<br>emerald <b>insight</b><br>Discover Journals, Books & Case Studies | Explore Our Content    | My Products | Profile | Saved Searches | Reset Authentication | Logout        |
|----------------------------------------------------------------------------------|------------------------|-------------|---------|----------------|----------------------|---------------|
| Enter your search terms her                                                      | re                     |             |         |                | Ad                   | vanced search |
| Chang                                                                            | e Password             |             |         |                |                      |               |
| Linked                                                                           | organisations          |             |         |                |                      |               |
| TONG                                                                             | LUNIVERSITY            |             |         |                |                      |               |
| Add Or                                                                           | rganisation Access Nui | mber        |         |                |                      |               |

## 三、已有 Emerald 账号的登陆方式

1、如果您的邮箱之前已经注册过 Emerald 个人账户,第一次登陆新平台,需重 置密码。

| Registered? L                             | .og in here                                                                            |
|-------------------------------------------|----------------------------------------------------------------------------------------|
| If you've registere<br>given an individua | ed to access this resource, or have been<br>al login, please enter your details below. |
| Email                                     |                                                                                        |
|                                           |                                                                                        |
| Password                                  |                                                                                        |
|                                           |                                                                                        |
|                                           | Forgot your password?                                                                  |
|                                           |                                                                                        |

## 2、重置密码后,重新登陆 Emerald 个人账户,进入 Profile,添加机构码 OAN,即可。

| Welcome 陈洋阳                                                |                                          |             |         |                |                      |               |
|------------------------------------------------------------|------------------------------------------|-------------|---------|----------------|----------------------|---------------|
| emerald insight<br>Discover Journals, Books & Case Studies | Explore Our Content                      | My Products | Profile | Saved Searches | Reset Authentication | Logout        |
| Enter your search terms h                                  | ere                                      |             |         |                | Adv                  | vanced search |
| Chan                                                       | ge Password                              |             |         |                |                      |               |
| Linke                                                      | d organisations                          |             |         |                |                      |               |
| TONO<br>Add (                                              | GJI UNIVERSITY<br>Drganisation Access Nu | mber        |         |                |                      |               |